# Etats de collection dans le SUDOC

## et dans SEBINA

Liens vers les documents utiles du guide méthodologique :

- Catalogage des données d'exemplaires des publications en série : <u>http://documentation.abes.fr/sudoc/regles/DonneesExemplaires/ReglesDE\_PublicationsEnSerie.htm</u>
- Consigne pour la saisie des lacunes, articulation entre saisie des états de collection et saisie des lacunes : <u>http://documentation.abes.fr/sudoc/autres/ConsignesSaisieLacunes.pdf</u>
- Sommaire du format de catalogage des données d'exemplaires : http://documentation.abes.fr/sudoc/formats/loc/index.htm#TOP
- Plans de conservation partagée des périodiques : <u>http://documentation.abes.fr/sudoc/manuels/ressources\_continues/plan\_conservati</u> <u>on\_partagee\_periodiques/index.html</u>
- Prise en main de Colodus : <u>http://moodle.abes.fr/course/view.php?id=46</u>

#### Création d'un état de collection :

1- dans Winibw :

- Rechercher la notice du périodique (che isn, che mti, che tco, che ppn, ...)

- Cliquer sur l'icône 🖾 pour créer l'exemplaire : « voulez-vous passer en mode Expert ? » : répondre « non »

- Onglet « données de base » :

clé = ajouter O (ouvert) ou F (fermé) ; cote complète = marquage dans Sebina ; code peb = f (en général pour les périodiques)

- Onglet « Etat de collection 1 » = 1<sup>er</sup> segment :

indicateurs = « détaillé, forme compacte » (= 41 en Unimarc/SU) ;

groupe début + groupe fin : état de collection fermé (ou 1<sup>er</sup> segment fermé)

groupe début + tiret après l'année : état de collection ouvert

- Onglet « Etat de collection 2 à 6 » = segments suivants si besoin (saisir un espace dans le champs « séparateur » en haut à droite)

-onglet « commentaire » : lacunes (\$7) et commentaire (\$4)

- valider la notice en cliquant sur Entrée

Pour indiquer la localisation (930\$c) ou pour ajouter des segments dans l'état de collection : après validation de la notice, taper **MOD EXX** dans la barre de commande et ajouter les informations manquantes en unimarc (mode expert).

Ou dans Colodus :

- Rechercher la notice du périodique (par ppn, issn, ou par titre)

- cliquer sur Gérer mes exemplaires , puis sur Créer un exemplaire

- remplir le formulaire, en ajoutant des champs si besoin (menu « Compléter l'exemplaire »)

- valider la notice en cliquant sur l'icône Enregistrer 🕒

2- dans Sebina :

Le lendemain, la notice bibliographique sera importée dans Sebina avec sa notice d'état de collection :

- les champs 930\$acote et 930\$clocalisation sont regroupés dans le champs « marquage »
- les champs 955, 956 (suppléments), 957(index et tables) et 959 (lacunes) sont regroupés dans le champs « consistance ».

### => voir exemple page suivante

Pour vérifier :

Rechercher le titre du périodique dans le catalogue Cliquer sur « Exemplaires et cotes »

Mémo états de coll. – C. Banos, juin 2017

#### Correspondance des zones entre SUDOC et Sebina :

Etat de collection dans Winibw – format unimarc :

e02 \$a01-01-82\$brO 930 ##\$b674822135<mark>\$cMagRDC + RDCSalle + dernier n° en consultation à l'étage\$a[a46]</mark>\$jf

**955** 41\$d6\$e25\$a1897\$n7\$o36\$k1898\$0 \$d8\$e41\$a1899\$0 \$d9\$e43\$a1900-\$7Lacunes **957** 41\$e1\$a1902\$o3\$k1921\$0 \$e5\$a1932\$o10\$k1993

```
997 $bCCN$a0003-4010
A95 $a19-06-00
A97 19-06-17 15:37:42.000
A98 674822135:07-05-01
A99 122624971
```

#### Etat de collection dans Sebinanext :

| Marquage                       | [a46] MagRDC + RDCSalle + dernier n° en consultation à l'étage Exemplaires associés: 3                                                                                           |
|--------------------------------|----------------------------------------------------------------------------------------------------|
| -                              | vol. 6 no. 25 (1897) - vol. 7 no. 36 (1898) ; vol. 8 no. 41 (1899) ; vol. 9 no. 43 (1900) [Lacunes] Tables et index : no. 1 (1902) - no. 3 (1921) ; no. 5 (1932) - no. 10 (1993) |
| Consistance                    | •                                                                                                    |
| -                              |                                                                                                    |
| Ne pas visualiser dans<br>Opac |                                                                                                    |
|                                | en Salle à partir de : 1997(563)-                                                                                                    |
| Note interne                   |                                                                                                    |

#### Etat de collection à l'Opac :

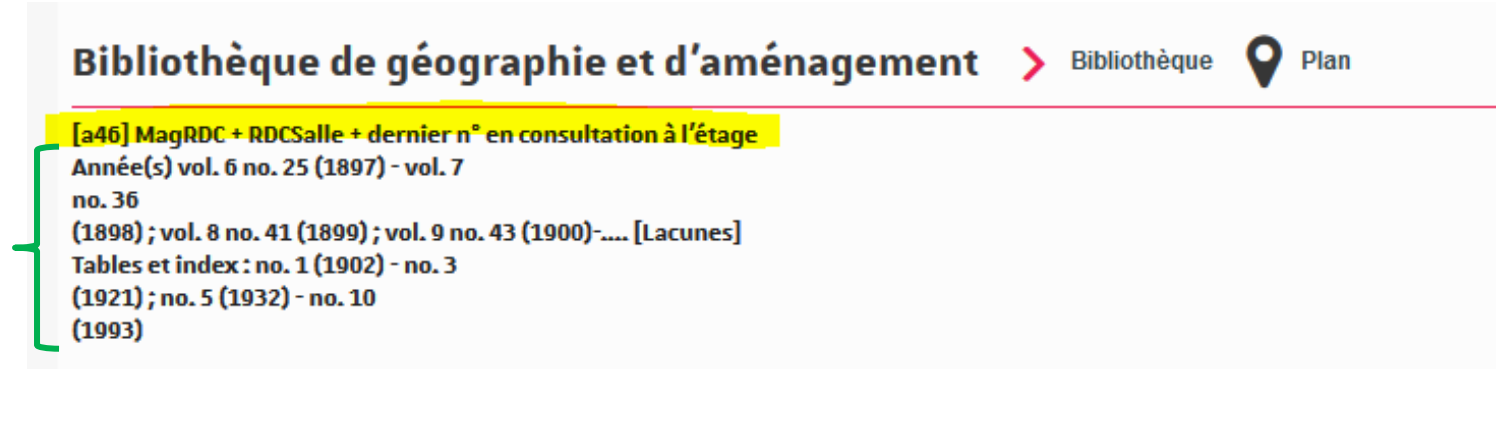

#### Mise à jour d'un état de collection :

A faire uniquement dans Winibw (ou Colodus), les modifications seront importées dans la consistance déjà présente dans Sebina (import le lendemain) :

- Rechercher la notice du périodique

- dans Winibw, taper **MOD EXX** dans la barre de commande

Gérer mes exemplaires - dans Colodus, cliquer sur l'exemplaire en mode formulaire

- vérifier les informations suivantes :

- 1<sup>ère</sup> ligne **\$b** : code **O** (collection ouverte) ou **F** (collection fermée) cohérent avec l'état de collection

, puis sur le bouton 📰 pour modifier

- si besoin, mettre les indicateurs **41** à la place des **##** en **955** (pas dans Colodus)

- comparer la cohérence de la zone 955 au regard de la zone 999 (= Etat de

collection en format ccnps, permet la vérification des zones 955, à supprimer)

- Mettre éventuellement à jour les données de la zone 930 (localisation, cote, code PEB)

- Mettre éventuellement à jour les données de la zone 955 (et ajout \$7Lacune si plusieurs séquences ou si lacunes à indiquer en 959)

Tableau d'équivalences des formats

| Libellé littérale des états de collection                           | Equivalence en Unimarc/SU (955^41)                         |  |
|---------------------------------------------------------------------|------------------------------------------------------------|--|
| L'année 1980 seule                                                  | <b>\$a</b> 1980                                            |  |
| Collection complète depuis 1984 et abonnement                       | <b>\$a</b> 1984-                                           |  |
| en cours                                                            |                                                            |  |
| Collection complète de 1975 à 1984 et                               | <b>\$a</b> 1975 <b>\$k</b> 1984                            |  |
| abonnement terminé                                                  |                                                            |  |
| Collection complète de 1975 à 1984 ; abonnement                     | <b>\$a</b> 1975 <b>\$k</b> 1984 <b>\$7</b> lac.            |  |
| arrêté ; lacunes sur toutes la collection                           |                                                            |  |
| Collection complète de 1983 à 1985 puis pour                        | <b>\$a</b> 1983 <b>\$k</b> 1985 <b>\$0^\$a</b> Lacune      |  |
| l'année 1988 et abonnement terminé, avec des                        | Et ajout zone 959 pour préciser les lacunes de             |  |
| lacunes pour 1985                                                   | 1985                                                       |  |
| Volume qui couvre plusieurs années, abonnement                      | \$d3\$a1989/91                                             |  |
| terminé                                                             | ++                                                         |  |
| Volume qui couvre plusieurs années, abonnement                      | \$d3\$a1989/91-                                            |  |
| en cours                                                            |                                                            |  |
| Seules les 3 dernières années sont conservées                       | <b>\$1</b> 3A                                              |  |
| $N^{0}14$ du val 2 da 1004 iucav <sup>2</sup> à 1006 i puis da 1000 | \$d2\$e14\$a1984\$k1986 <b>\$0^\$a</b> 1988\$d4\$e3\$k1989 |  |
| N 14 du vol.2 de 1984 Jusqu a 1986 ; puis de 1988                   | Plus de distinction entre numérotation continue            |  |
|                                                                     | et numérotation discontinue dans Sudoc                     |  |
| Année 1980 (date de recouvrement 1981) jusqu'à                      |                                                            |  |
| l'année 1986 (date de recouvrement 1987)                            | δατ20Λόκτ202 <b>5 ό</b> ατ201 <b>όκ</b> τ201               |  |
| Une 2ème série commence en 1864 et une 3ème                         | \$e1\$a1850\$o6\$k1857\$0                                  |  |
| en 1889                                                             | \$f2eS\$e1\$a1864\$p3eS\$o12\$k1889                        |  |

#### Précisions sur quelques sous-champs de l'état de collection :

\$1 Délai de conservation : utilisation en tête de zone, exclut \$a-\$k. ex : 955 **\$1**2A (délai de conservation du périodique sur 2 ans) A=année ; M=mois ; S=semaine ; J=jour

\$2 Année de début de conservation : utilisation avant \$1 si pertinent

\$4 Commentaire libre (Texte libre)

\$5 Date de recouvrement : numérotation parallèle Le contenu de cette sous-zone est toujours un [blanc]. Il doit y a voir un seul \$5 dans un ensemble « groupe début groupe fin ».

Exemple : état de collection en clair : 1885-1925;1999- (= dates de publication qui signifient 1883-1923;1997- en dates de recouvrement) en unimarc : 955 41\$a1885\$k1925\$5 \$a1883\$k1923\$0 \$a1999\$5 \$a1997-Ce qui sera affiché pour le public : (1885) - (1925) = (1883) - (1923) ; (1999) = (1997) –

 Mettre éventuellement à jour les données des zones 956 (Etat de collection des suppléments et matériels d'accompagnement ne faisant pas l'objet de notices bibliographiques spécifiques) et 957 (Etat de collection des tables et index ne faisant pas l'objet de notices bibliographiques spécifiques)

- Ajouter une zone 959 pour indiquer les lacunes

Pour vérifier dans Sebina (le lendemain) : Rechercher le titre du périodique dans le catalogue Cliquer sur « Exemplaires et cotes »

#### Renseignement du code pour les PCPP (plans de conservation partagée) :

Dans champs 930\$z PC + code (avant le \$aCote)

Liste des codes autorisés :

http://documentation.abes.fr/sudoc/formats/loc/zones/930.htm#\$z

## Suppression d'un état de collection :

1- dans Winibw :

Entrer directement le numéro de l'exemplaire à supprimer dans la barre de commande : **SUP EXX** Un écran apparaît avec l'exemplaire tel qu'il existe Confirmer la suppression en cliquant sur le bouton « supprimer »

Ou dans Colodus :

Rechercher la notice du titre, cliquer sur (attention, la suppression est définitive)

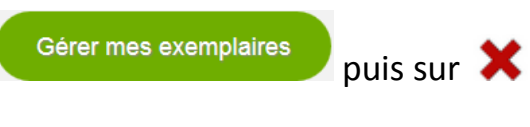

2- dans Sebina :

Rechercher le titre du périodique dans le catalogue Cliquer sur « Exemplaires et cotes » Sélectionner la consistance et cliquer sur « supprimer »

Mais si on veut garder une trace dans Sebina, il suffit de cocher la case "ne pas visualiser à l'opac" dans la consistance et d'ajouter un message en note interne (par exemple : "collection transférée à la bibliothèque X dans le cadre d'Eplouribousse", "mis au pilon juin 2016" ...).